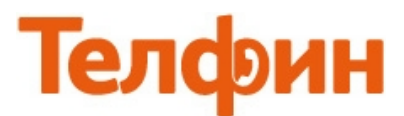

## Настройка приложения Bria на Android

## Запустите программу, нажмите кнопку **«Больше»**, нажмите кнопку **«Добавить Акк»**, нажмите кнопку **«SIP Generic»** (рис.1)

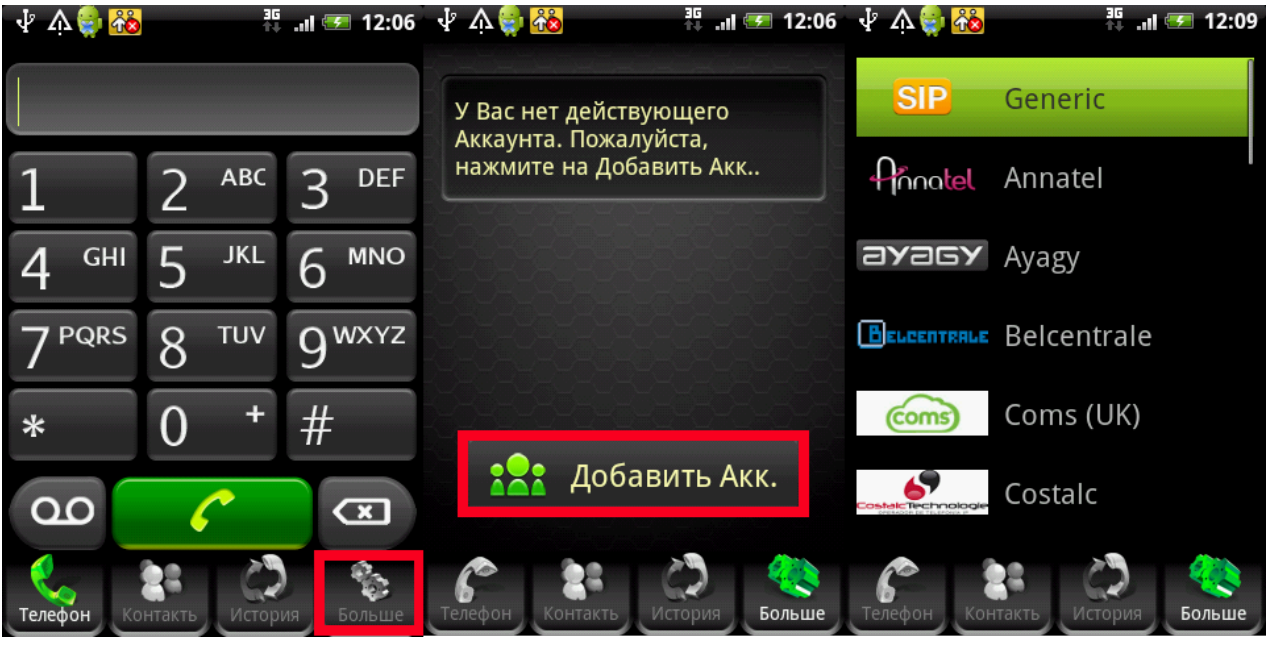

рис.1

В открывшихся настройках заполните поля ввода согласно рисункам 2 и 3.

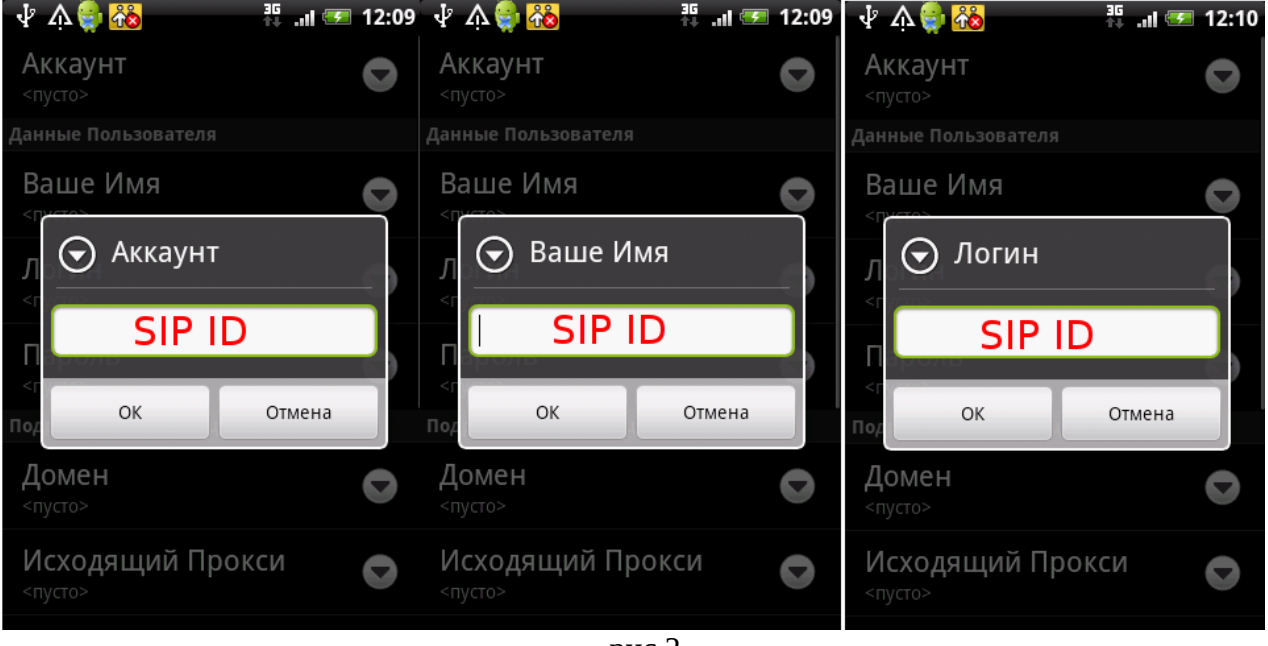

рис.2

| 🗄 🖓                            | <sup>36</sup> .ıl 🕶 12:10 | 🛧 V 🎒 🐶                          | 36 📑 🌆 12:10 | 🖞 Á 🎒 🥸                                            | 36 JII 🕶 12:33              | 4 V 🎒 😵                 | 36 Jul 死 12:34            |  |  |  |  |  |  |
|--------------------------------|---------------------------|----------------------------------|--------------|----------------------------------------------------|-----------------------------|-------------------------|---------------------------|--|--|--|--|--|--|
| Аккаунт                        | O                         | Аккаунт                          | $\mathbf{O}$ |                                                    |                             |                         | ция о Сервере             |  |  |  |  |  |  |
| Спусто»<br>Данные Пользователя |                           |                                  |              | Домен                                              | O                           | <b>Домен</b><br><пусто> | O                         |  |  |  |  |  |  |
| Baше Имя<br>Л ⊙ Пароль         | ord                       | Ваше Имя<br>Л 🖸 Домен<br>адрес с | ервера       | Исходяший При<br>ОСХОДЯЩИЙ<br>ОСХОДЯЩИ<br>Адрес се | окси<br>ий Прокси<br>ервера | Исхоляший П             | рокси<br>вторизации<br>ID |  |  |  |  |  |  |
| <г<br>Под                      | Отмена                    | <г ОК                            | Отмена       | ок                                                 | Отмена                      | Нок                     | Отмена                    |  |  |  |  |  |  |
| <b>Домен</b><br><пусто>        | 0                         | <b>Домен</b><br><пусто>          | 0            | Дополнительно                                      | )                           | Дополнитель             | НО                        |  |  |  |  |  |  |
| Исходящий Прок<br><пусто>      | ССИ                       | Исходящий Пр<br><пусто>          | рокси        | Правила набор                                      | a                           | Правила набо            | ppa                       |  |  |  |  |  |  |
|                                |                           | 0                                |              |                                                    |                             |                         |                           |  |  |  |  |  |  |

рис.З

## При настройке программы на обычную линию сети Телфин:

«Аккаунт» - Telphin

«Ваше имя» - любое имя латиницей

«Логин» и «Имя авторизации» (при наличии) - номер линии, вида «000xxxxx» / «SIP ID»

«Домен» и «Исходящий Прокси» (при наличии) - voice.telphin.com:5068

«Пароль» - пароль устройства.

При настройке программы на добавочный номер виртуальной АТС Телфин. Офис:

«Аккаунт» - Telphin

«Ваше имя» - любое имя латиницей

«Логин» и «Имя авторизации» (при наличии) - SIP ID добавочного, вида «xxxx\*номер\_добавочного»

«Домен» и «Исходящий Прокси» (при наличии) - адрес вашего Телфин.Офиса, указанный в высланном вам на эл.почту файле PDF с данными по ATC.

«Пароль» - пароль добавочного виртуальной АТС Телфин.Офис.

В данной программе функция использования 3G интернета по умолчанию отключена. Для включения перейдите в главное меню, нажмите кнопку **«Больше»** > **«Настройки»** > **«Пользовательские»**, в меню **«Использовать сеть 3G**» поставьте галочку и нажмите кнопку **«Назад**» (рис.4).

После этой операции, у вас появится окно с сообщением, что программе нужен перезапуск. Для этого нажмите на кнопку **«Да»**.

| ΥÅ                | 📄 🖧 👘 👘             | 🗉 12:40 🚽 🏠 🌍 🚵 | 👬 💷 12:41 🚽 🏠 😜 🚵 👘 | 🏭 📲 12:41       | 🛧 V 🎒 🐝                                                           | 🕌 .ıl 🥅 12:49 |  |  |
|-------------------|---------------------|-----------------|---------------------|-----------------|-------------------------------------------------------------------|---------------|--|--|
|                   |                     |                 | Пользовательские    |                 |                                                                   |               |  |  |
|                   | Аккаунт             | Пользовательски | С Коір через Сотову | ю сеть          | 🎦 Аккаунт                                                         |               |  |  |
| مری<br>ا          | Настройки           | Расширенные     | Использова          | ть сеть 3G 🛛 🗹  | പ്പ് Применить                                                    | изменения     |  |  |
|                   | 1                   |                 | Входящий Звонок     | Входящий Звонок |                                                                   |               |  |  |
| ?                 | Помощь              | Ведение Log-фай | па Проигрыват       | гь Рингтон 🛛 🗹  | изменения не оыли<br>применены. Примените<br>Изменения сейчас или |               |  |  |
| i                 | 🤨 O Bria            |                 |                     | <b>~</b>        | перезапустите приложение,<br>чтобы изменения вступили в<br>силу   |               |  |  |
| 🛒 Премиум Функции |                     |                 | Выбор Ринг          | тона 🗢          | Вы хотите Применить<br>Изменения сейчас?                          |               |  |  |
|                   |                     |                 | Дополнительно       |                 | 1.2                                                               | Hot           |  |  |
|                   |                     |                 |                     | аборацомер      | Да                                                                | her           |  |  |
| C.                |                     |                 | Выкл                |                 |                                                                   |               |  |  |
| Гелефо            | п сконтакть история |                 |                     |                 | Контакть                                                          | история       |  |  |

рис.4

Настройка закончена.